## Istruzioni svolgimento test CLA tramite WebEX

- 1.10/15 minuti prima della data/orario fissata il gli studenti riceveranno una mail contenente un bottone verde con l'indicazione "Accedi a riunione", cliccando il quale saranno invitati a scaricare l'applicazione webex.exe;
- Una volta installata l'applicazione troveranno l'invito (vedi allegato), basterà avviare la riunione per trovarsi collegati con i tecnici del Centro Linguistico. Dovranno necessariamente utilizzare un personal computer dotato di microfono e webcam per poter svolgere il test e rispondere all'appello dei tecnici mostrando sullo schermo il proprio libretto, Tessera Unica o un documento di riconoscimento in corso di validità; È altamente consigliata una connessione internet efficiente e stabile, inoltre la webcam dovrà rimanere accesa per l'intera durata della prova;
- Una volta terminato l'appello/controllo il tecnico fornirà in chat il link e le credenziali per l'accesso alla piattaforma;
- > Dopo aver effettuato il login gli studenti sono invitati a cliccare nei seguenti link:
- "Test Inglese progetto Lin@cla" e nella pagina seguente eseguire l'attività "PROVA AUDIO" cioè lo studente dovrà fare una prova di ascolto per la verifica delle sue impostazioni audio;
- Nel caso la verifica audio dovesse dare esito negativo comunicare immediatamente con i tecnici CLA;
- Dopo aver completato la prova audio tornare indietro e cliccare su: "TEST INGLESE PROGETTO LIN@CLA A2", verrà fornita una password per procedere al test;
- Il test A2 è formato da 20 domande e dura 10 minuti al termine dei quali il test si chiuderà automaticamente e salvato nella piattaforma; chi risponde correttamente al 70% delle domande sarà indirizzato al test B1;
- Il test B1 contiene 55 domande e dura 31 minuti al termine dei quali il test si chiuderà automaticamente e salvato nella piattaforma; chi risponde correttamente ad almeno il 65% delle domande sarà indirizzato al test B2;
- Il test B2 contiene 54 domande, dura 35 minuti al termine dei quali il test si chiuderà automaticamente e salvato nella piattaforma;
- Qualora uno studente terminasse prima dello scadere del tempo è invitato a cliccare sul bottone rosso "termina tentativo", alla pagina successiva cliccare "Invia tutto e termina" quindi confermare inviando il test; In qualsiasi caso bisogna attendere la conferma del tecnico del CLA prima di abbandonare l'aula virtuale;
- Durante tutti e tre i test sarà presente un timer (sempre visibile in alto a sinistra dello schermo) che indicherà il tempo rimanente;
- Durante lo svolgimento del test il tecnico disabiliterà le funzioni audio degli studenti, i quali potranno comunque richiedere assistenza tramite la chat;
- **È** assolutamente vietato registrare il test o parte di esso, link e/o altre informazioni.